# iPad Tips and Information

Wifi, iCloud, Usage Tips

- There are a number of useful different tips that will make day to day usage of your iPad more effective. These tips cover the following:
  - SOI Wireless Connectivity (direct state network connection)
  - Device Compliance (disabling iCloud and Find My iPad)
  - Approved Apps and Purchases
  - General Device Tips
    - Copy/Paste
    - Switching and Closing Applications
    - Safari Troubleshooting
    - Updating Applications

## Welcome

#### All INDOT locations have two accessible Wi-Fi connections:

- Indiana Public Wi-Fi
  - Public
  - No Password required
  - Must accept connectivity agreement
- SOI Wireless
  - Secured
  - Requires appropriate permissions, and network (LAN, Citrix, Webmail, Peoplesoft) password
  - Direct connection to intranet

## **Wi-Fi Connectivity**

#### SOI Wireless

- Requires MobileIron enrollment and setup.
- Listed as SOi55!D4WireL3S5

**SOI** Wireless

- Requires accepting a connection certificate
- Will Prompt for your network password when connecting.

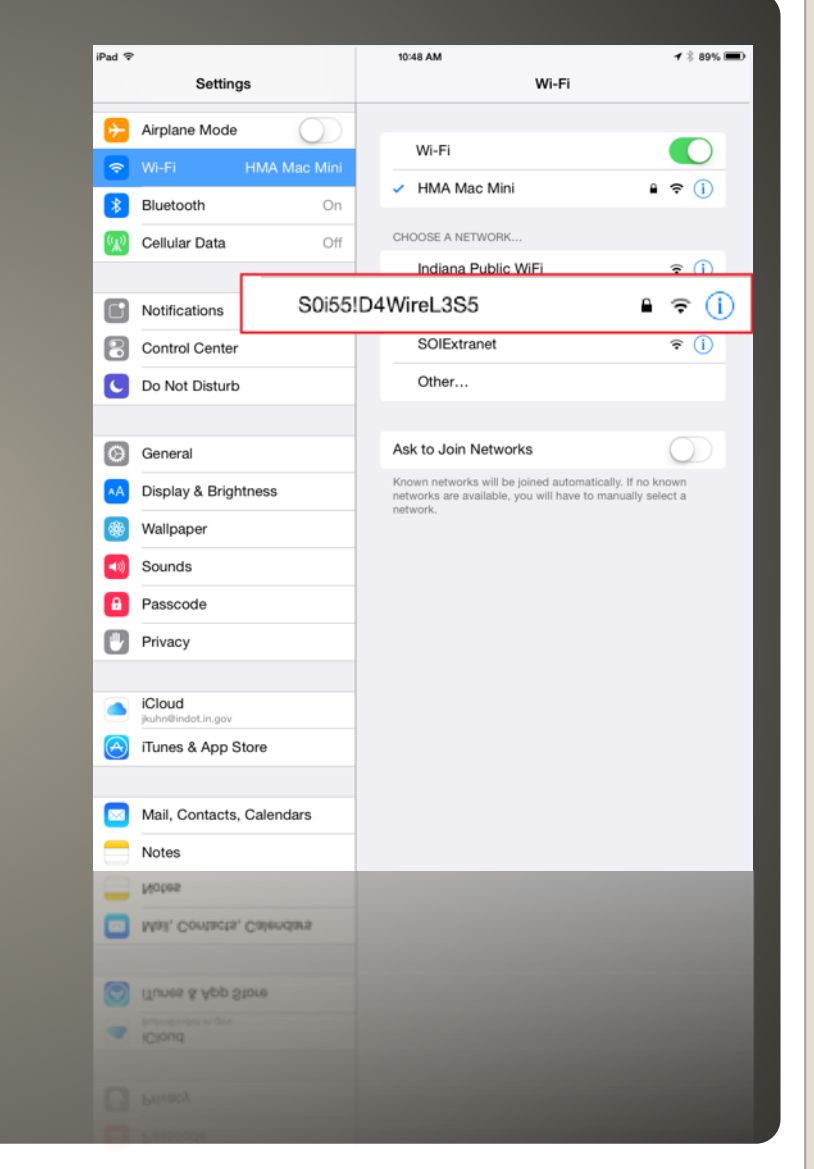

# Advantages of SOI Wireless It's a direct connection to the Intranet More secure than the Public Wi-Fi Better connection than Public Wi-Fi Supported by IOT Once available on your iPad, it should always be used.

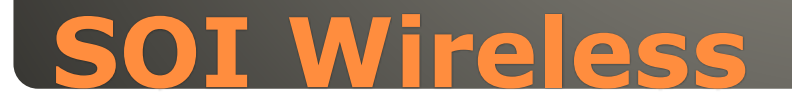

### iCloud

- This is a cloud service provided by Apple.
- INDOT and IOT do not support and cannot assist with it.
- Per the IOT <u>Information Resources Usage</u>
   <u>Agreement</u>, usage of this service is prohibited.
- Usage can prevent issues unlocking and redeploying devices.
- Instructions on disabling iCloud and Find My iPad can be found at this <u>link</u>.

## iCloud and the IRUA

- Free apps should be submitted to MIS to review licensing terms and conditions and to verify legitimacy of the app.
- A running list of approved apps can be found at this link. Check often as apps are added frequently.
- There is currently no mechanism to purchase apps, please do not submit these apps for review.

## **Approved Apps**

#### How to Cut/Copy/Paste

- Double tap to select a word or tap once with two fingers to select a paragraph.
- Drag the handles to adjust the area if needed, then select Cut or Copy.

Copy

Delete

Highlight

Comment

Style.

- Tap an insert point then tap the cursor, or more directly, touch and hold an insert point.
- Remember, the commands available will differ slightly in each app.
- Select Paste.

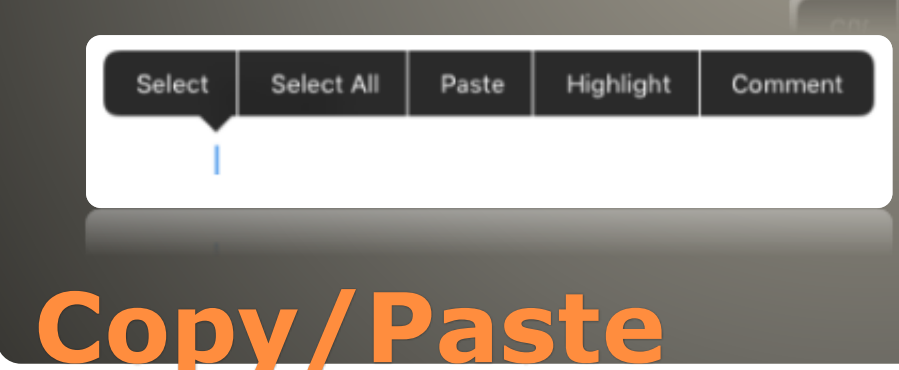

### iOS App Switcher

- Double tap the home button and enter the task switcher:
  - The 4 recent applications are shown. You can scroll left to see more recent applications.
  - Single tap on the screen to select the app to switch to.
  - Swipe the App upward to close it.

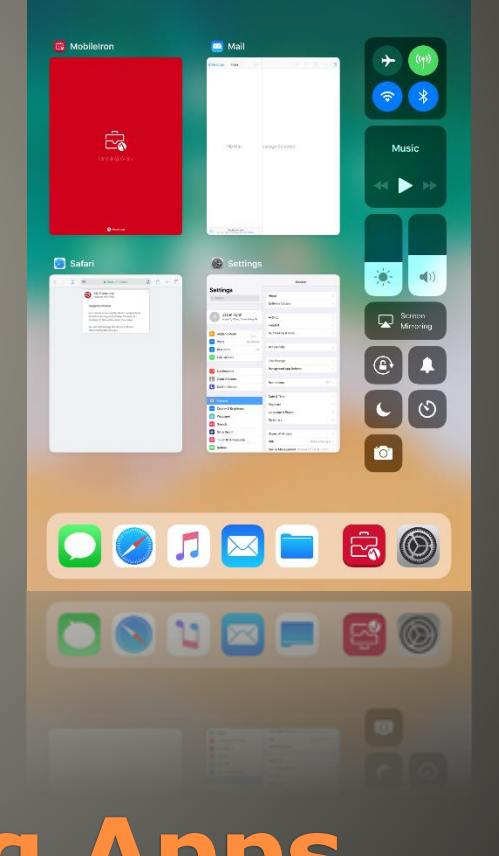

## Switching and Closing Apps

#### Safari Web Browser

- Remember that not all websites are compatible with your iPad and there will be issues with how some pages display.
- For specific troubleshooting refer to: <u>http://www.in.gov/indot/div/mobile/pubs/Field</u> <u>Assistant Safari Tips.pdf</u> which covers the following:
  - Most issues can be resolved by clearing the Safari History.
  - Other issues can be resolved by making sure that Private browsing is disabled.

## Safari Troubleshooting

#### Updates

- App and iOS updates are both noted by a notification badge where they can be found.
- Apps not provided by MIS should be safe to update immediately.
- iOS updates should **NOT** be taken immediately.
  - MIS will typically send out notification within 24 hours of the update being made available if it can or can't be installed.
  - If no notification within 1 week, the updates should be considered safe to install.
- For iOS updates
  - Have a fully charged battery or the device plugged in.
  - Be connected to a strong Wi-Fi connection.
- If there are questions, please submit a Helpdesk ticket.

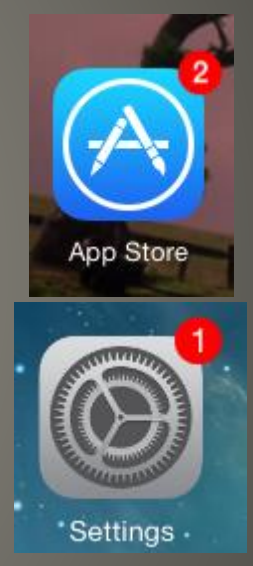

## Updates (Apps, iOS)